# **Preguntas Frecuentes**

En esta sección se detallan las consultas y/o inconvenientes más frecuentes consultados por los usuarios sobre el uso del sistema de Gestión de Compras, Contrataciones y Patrimonio SIU - DIAGUITA.

# 1. Importar planilla de cotización

A continuación se detallan los pasos a seguir por personal del área de compras de las unidades de gestión para generar y luego importar la planilla de cotizaciones que se le envía al proveedor:

# PASO 1: Guardar la planilla de cotización en formato XLS, antes de ser enviada al proveedor.

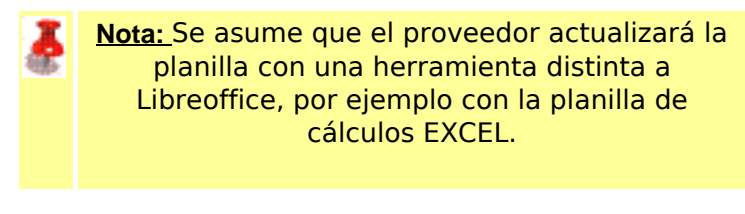

Nota: Se recomienda que dentro del articulado del pliego, aclaren cuales son los formatos y delimitadores que se aceptan de manera digital. Por ejemplo:

Precio Unitario: En esta columna no puede haber ningún signo monetario, separador de miles. El separador decimal es el punto. Si no cotiza el renglón el mismo debe quedar vacío.

1. Desde la ficha de **CONVOCATORIAS**, ir a la opción **Planilla de Cotización**. Luego descargar la planilla en formato CSV desde el botón **Descarga para Oferentes** como se muestra a continuación:

Published on Instructivos on line (https://instructivos.sistemas.unpa.edu.ar)

| Planilla                                                            | a de cotizació           | n                           |                  |                                         |                               |              |  |
|---------------------------------------------------------------------|--------------------------|-----------------------------|------------------|-----------------------------------------|-------------------------------|--------------|--|
| Organismo contratante: Universidad Nacional de la Patagonia Austral |                          |                             |                  |                                         |                               |              |  |
| Procedin                                                            | niento de selecció       | n: Contratación Directa por | Compulsa Abrevia | da 212/2019                             |                               |              |  |
| Expedier                                                            | ite: EXP:78/201          | 9                           |                  |                                         |                               |              |  |
| Asunto:                                                             | UARG - UARG Cor          | npra Resmas de papel        |                  |                                         |                               |              |  |
| Empresa<br>C.U.I.T:                                                 | oferente:                |                             |                  |                                         |                               |              |  |
| Renglón                                                             | Tipo                     | Unidad de medida            | Cantidad         | Descripción                             | Precio unitario               | Precio total |  |
| 1                                                                   | PRINCIPAL                | UNIDAD                      | 200              | Cajas (1000 u) de cucharas descartables |                               |              |  |
| 2                                                                   | PRINCIPAL                | UNIDAD                      | 150              | Cajas de servilletas (x1000u)           |                               |              |  |
| modifica<br>esa Ofe                                                 | ará el Tipo de O<br>rta. | ferta ("A" o "V") y le re   | comendamos (     | que modifiquen el campo Descripción     | con la "Mejora" qu            | e presenta   |  |
|                                                                     |                          |                             |                  |                                         | Total oferta                  |              |  |
|                                                                     |                          |                             |                  |                                         |                               |              |  |
|                                                                     |                          |                             |                  |                                         | Firma y sello del o           | oferente     |  |
|                                                                     |                          | 🧙 Descargar                 | • excel          | 📾 Descarga para oferentes               | Firma y sello del o<br>Solver | oferente     |  |

Figura 1: Descargar planilla de cotización.

2. Hacer clic con el botón derecho del mouse sobre el archivo descargado y elegir la opción**Abrir con -> OpenOffice Calc** como se muestra a continuación:

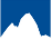

Published on Instructivos on line (https://instructivos.sistemas.unpa.edu.ar)

| Nombre            | <u>^</u>                                                                                               | Fecha de modificación | Тіро                                                         | Tamaño |
|-------------------|----------------------------------------------------------------------------------------------------|-----------------------|--------------------------------------------------------------|--------|
| a planilla_cotiza | Abrir<br>Nuevo<br>Imprimir<br>Editar<br>Mover a OneDrive<br>Edit with Notepad<br>Canalizar<br>Destruir | ++                    | Archivo de valores                                           | 1 KB   |
| (                 | Abrir con<br>Conceder acceso<br>Restaurar versione                                                     | a<br>es anteriores    | Bloc de notas<br>Excel<br>OpenOffice Calc                    |        |
|                   | Enviar a<br>Cortar<br>Copiar                                                                           | > [≞<br>              | WordPad<br>Buscar en Microsoft Sto<br>Elegir otra aplicación | pre    |
|                   | Crear acceso direc<br>Eliminar<br>Cambiar nombre                                                       | :to                   |                                                              |        |

## Figura 2: Abrir planilla de cotización en formato CSV.

Una vez abierto el archivo, esta aplicación solicitará configurar una serie de opciones como se muestra en la siguiente pantalla:

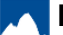

Published on Instructivos on line (https://instructivos.sistemas.unpa.edu.ar)

| 😌 Importación de texto - [pla | nilla_cotizacion_CDC2_  | 2019.csv]               |                      | _ |                | Х |
|-------------------------------|-------------------------|-------------------------|----------------------|---|----------------|---|
| Importar                      |                         |                         |                      |   |                | _ |
| Juego de caracteres           | Unicode (UTF-8)         | ~                       |                      |   | Aceptar        |   |
|                               |                         |                         |                      |   | Cancelar       |   |
| ldiom <u>a</u>                | Predeterminado - Españo | ol (Argentina)          |                      |   |                |   |
| Desde la <u>f</u> ila         | 1                       |                         |                      |   | Ay <u>u</u> da |   |
| Opciones de separador ——      |                         |                         |                      |   |                |   |
| ◯ Ancho <u>f</u> ijo          |                         |                         |                      |   |                |   |
| Separado por                  |                         |                         |                      |   |                |   |
|                               | Co <u>m</u> a           | Otros                   |                      |   |                |   |
| <u>P</u> unto y coma          | <u>Espacio</u>          |                         |                      |   |                |   |
| Fusionar los delimit          | adores                  | Delimitador de texto    | "                    |   |                |   |
|                               |                         |                         |                      |   |                |   |
| Otras opciones                |                         |                         |                      |   |                |   |
| Campo <u>e</u> ntrecomillado  | como texto              |                         |                      |   |                |   |
| Detectar <u>n</u> úmeros espe | ciales                  |                         |                      |   |                |   |
| Campos                        |                         |                         |                      |   |                |   |
| Tipo de columna               | ~                       |                         |                      |   |                |   |
|                               |                         |                         |                      |   |                |   |
| Predeterm Predetermi          | nado PredetermPred      | letermii Predeterminado | Pr A                 |   |                |   |
| 2                             |                         | Procedimiento de se     | elecci <b>ô</b> n: " |   |                |   |
| 3                             |                         | Organismo contratar     | nte: "               |   |                |   |
| 4                             |                         | Expediente:             |                      |   |                |   |
| 5                             |                         | Asunto:                 |                      |   |                |   |
| 6                             |                         | Empresa oferente:       | "                    |   |                |   |
| 7                             |                         | C.U.I.T:                | " v                  |   |                |   |
| <                             |                         |                         | >                    |   |                |   |

#### Figura 3: Configuar datos al abrir la planilla con LibreOffice.

Los parámetros a actualizar son los siguientes:

#### - Sección Importar:

- Conjunto de caracteres: Seleccionar la opción UTF8. Con esta opción asegurarnos que no queden caracteres raros.
- Idioma: Seleccionar la opción Predeterminado Español (Argentina).
- Desde la fila: Seleccionar el valor 1.

#### - Sección Opciones de separador:

- Seleccionar la opción Separado por.
- Tildar la opción Coma.
- Delimitador de texto: Seleccionar las comillas dobles.

Luego de actualizados los parámetros, presionar el botón **Aceptar** para confirmar los cambios y acceder a la planilla.

3.- Una vez abierta la planilla en OpenOffice y habiendo configurado los datos como se muestra en la Figura 3 se debe guardar la misma. Para ello, seleccionar la opción "*Guardar como*", asignarle un nombre a la nueva planilla (esta planilla será la que se mande al proveedor) y en **tipo** elegir "*Exel 97-2000/XP*" (o similar, pude aparecer también *Excel 97-2003*).

| 🗃 Guardar como                                                                                                    | ×                                    |
|----------------------------------------------------------------------------------------------------|--------------------------------------|
| $\leftarrow \rightarrow \checkmark \uparrow$ . Cocumentos >                                                                              | en archivos 🔎                        |
| Organizar 🔻 Nueva carpeta                                                                                                    | :== ▼ ?                              |
| Este equipo       ^       Nombre       Fecha de mod         Descargas       Image: Planilla_cotizacion_CDC_22019       Fecha de mod      | lificación Tipo<br>Hoja de cálculo d |
| <ul> <li>Documentos</li> <li>Escritorio</li> <li>Imágenes</li> </ul>                                                                     |                                      |
|                                                                                                    | >                                    |
| Nombre: planilla cotizacion CDC . 2019                                                                                                   | ~                                    |
| Tipo: Microsoft Excel 97/2000/XP (.xls)                                                                                                  | ~                                    |
| <ul> <li>Extensión de archivo<br/>automática</li> <li>Guardar con<br/>contraseña</li> <li>Editar configuración<br/>de filtros</li> </ul> |                                      |
| ∧ Ocultar carpetas Gu                                                                                                    | ardar Cancelar                       |

#### Figura 4: Guardar planilla en formato XLS.

Para finalizar presionar el botón **Guardar** de la Figura 4. A continuación aparecerá el siguiente mensaje:

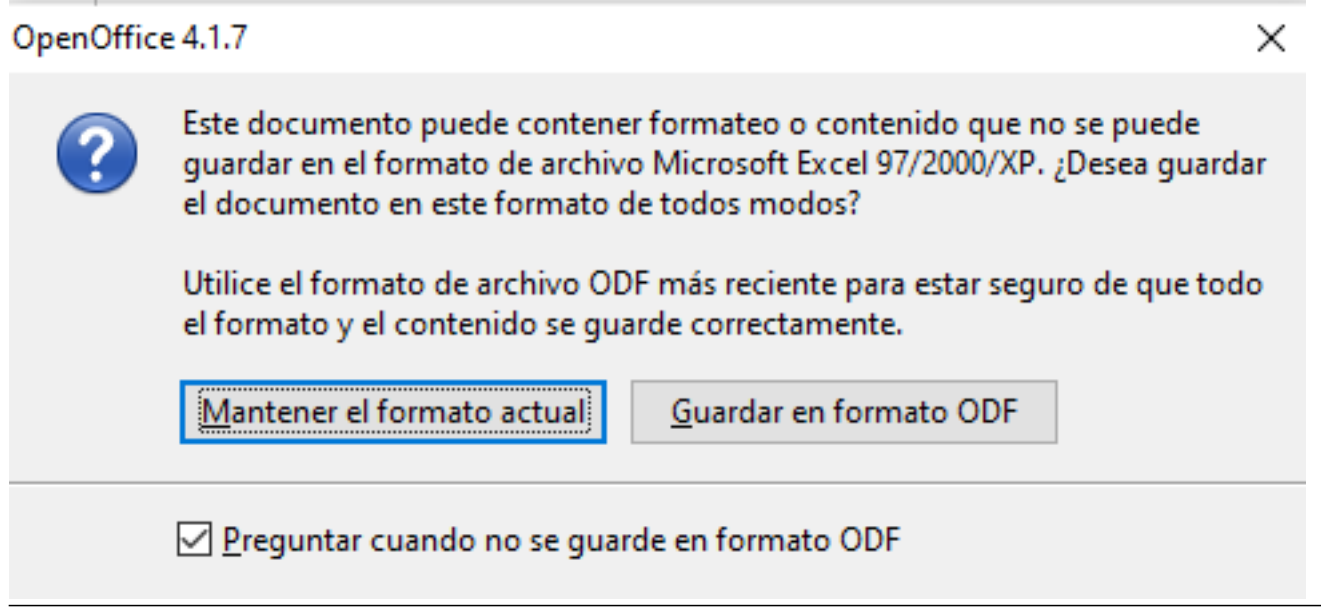

#### Figura 5: Guardar planilla en formato XLS. Mensaje de confirmación.

Para finalizar, desde esta ventana deberá presionar el botón **Mantener el formato actual** (también puede aparecer el texto **Usar Formato Excel 97-2000/XP** o similar).

Una vez guardado el archivo en formato XLS, el mismo ya puede ser enviado al proveedor para que sea completado con los datos de sus cotizaciones.

#### PASO 2: Abrir la planilla enviada por el proveedor y convertirla en un archivo CSV.

1. Hacer clic con botón derecho del mouse sobre el archivo descargado y elegir la opción**Abrir con** -> **OpenOffice Calc** (ver Figura 2).

2. Abrir la planilla y revisar que este todo bien. La planilla que verá será similar a la siguiente:

| 诸 pla | anilla_cotiz      | acion_CDC1_20:                            | _C   |                   | OpenOffice Calc                                                   |                                                           |                                                                                           | s ×       |
|-------|-------------------|-------------------------------------------|------|-------------------|-------------------------------------------------------------------|-----------------------------------------------------------|-------------------------------------------------------------------------------------------|-----------|
| Archi | vo <u>E</u> ditar | <u>V</u> er <u>I</u> nsertar <u>F</u> orr | mato | <u>H</u> erramien | itas <u>D</u> atos Ve <u>n</u> tana Ay <u>u</u> da                |                                                           |                                                                                           | ×         |
| 1     | - 😕 -             | 🖬 👒   📝   🔒                               | ₽ (  | 9.   🏷 🕯          | 🐇   🔀 🖷 💼 • 🛷   🗐 •                                               | • 🖉 -   💩 🐉 👬   🏨 🍻   🏙 🧭 💼 🗟 🔍                           | 🚱 💂 🗄 Buscar 🔽 🖖 🌵 💂                                                                      |           |
| 9.    | Arial             |                                           | - 1  | ) ~               | $N \ \mathcal{C} \ \underline{S} \   \equiv \equiv \equiv \equiv$ | ≣ 🔠   🤚 % 💱 🎎 💥   ∉ ∉   🗆 • 🖄 • 🛓                         | · .                                                                                       |           |
| F19   |                   | ✓ X Σ =                                   | - [  |                   |                                                                   | A ***** A                                                 |                                                                                           |           |
|       | Α                 | B                                         | С    | D                 | E                                                                 |                                                           | La primera fila debe aparecer tal cual                                                    | ^         |
| 1     |                   |                                           |      |                   |                                                                   |                                                           | como se muesta en la imagen                                                               |           |
| 2     |                   |                                           |      |                   | Procedimiento de selección                                        | "Contratacion Directa por Compulsa Abreviada              | o" Como se indesta en la imagen.                                                          |           |
| 3     |                   |                                           |      |                   | Organismo contratante:                                            | "Universidad Nacional de la Patagonia Austral"            |                                                                                           |           |
| 4     |                   |                                           |      |                   | Expediente:                                                       | "EXP:50.002.2020"                                         |                                                                                           |           |
| 5     |                   |                                           |      |                   | Asunto:                                                           | "RECT_Adquisicion de cortinas roller sistema doble"       |                                                                                           |           |
| 6     |                   |                                           |      |                   | Empresa oferente:                                                 |                                                           |                                                                                           |           |
| 7     |                   |                                           |      |                   | C.U.I.T:                                                          |                                                           |                                                                                           |           |
| 8     |                   |                                           |      |                   |                                                                   |                                                           |                                                                                           |           |
| 9     |                   |                                           |      |                   | Aclaracion:                                                       | La carga de Ofertas de Tipo Variante (V) o Alternativa (A | A) se realizaran copiando la Fila del Renglon Principal (P) y se modificaro el Tipo de Of | erta (A o |
| 10    |                   |                                           |      |                   | •                                                                 | <b>.</b>                                                  | , 1 0 1 ( ), 1 1                                                                          |           |
| 11    | Renal             | Unidad de medida                          | Tipo | Cantidad          | Precio unitario                                                   | Descripcion                                               |                                                                                           |           |
|       |                   |                                           | · ·  |                   |                                                                   | Caias (1000 u) de cucharas descartables                   |                                                                                           |           |
| 12    | 1                 | UNIDAD                                    | P    | 200               | 770                                                               |                                                           |                                                                                           |           |
| 13    | 2                 | UNIDAD                                    | P    | 150               | 387.5                                                             | Caias de servilletas (x1000u)                             | El precio unitario puede tener punto o coma como separador deci                           | mal.      |
| 14    | -                 |                                           |      |                   |                                                                   |                                                           | a prese annune parte tinte panto o como separador ace                                     |           |
| 15    |                   |                                           |      |                   |                                                                   |                                                           | En caso de no cotizar, no se debe ingresar ningún valor.                                  |           |
| 16    |                   |                                           |      |                   |                                                                   |                                                           |                                                                                           | _         |
| 17    |                   |                                           |      |                   |                                                                   |                                                           |                                                                                           |           |
| 10    |                   |                                           |      |                   |                                                                   |                                                           |                                                                                           |           |

#### Figura 6: Planilla de cotización completa.

Como se puede visualizar en la Figura 6, la planilla debe contener una primera fila vacía al principio de la hoja y en el precio unitario se debe ingresar como separador de decimal un punto o una coma, ambos separadores son aceptados por el sistema al importar los renglones. En caso de que el proveedor no cotice alguno de los productos la celda del precio de dicho producto no debe contener ningún dato, debe quedar vacío para que el sistema no lo tenga en cuenta al momento de la importación.

Una vez que se verifica que la planilla está correcta se debe elegir la opción **Guardar como**, como se muestra a continuación:

| 🗟 Guardar como                               |         |                                                                                                    |               |     |                                        | ×                       |
|----------------------------------------------|---------|----------------------------------------------------------------------------------------------------|---------------|-----|----------------------------------------|-------------------------|
| $\leftrightarrow \rightarrow \cdot \uparrow$ | <<      | GLPI > archivos                                                                                       |               | ~ Ö | Buscar en archivos                     | م                       |
| Organizar 👻 🛛 Nu                             | Jeva ci | arpeta                                                                                                |               |     |                                        | III - ?                 |
| Este equipo<br>Descargas                     | ^       | Nombre                                                                                                | ^<br>_CDC2019 | F-  | echa de modificación<br>6/6/2020 16:04 | Tipo<br>Archivo de valo |
| Escritorio                                   | ~       | ٢                                                                                                    |               |     |                                        | >                       |
| Nombre:                                      | plani   | lla_cotizacion_CDC2201                                                                                | 19_Importar   |     |                                        | ~                       |
| Tipo:                                        | Texto   | CSV (.csv)                                                                                            |               |     |                                        | ~                       |
|                                              |         | Extensión de archivo<br>automática<br>Guardar con<br>contraseña<br>Editar configuración<br>de filtros |               |     |                                        |                         |
| ∧ Ocultar carpetas                           |         |                                                                                                    |               |     | Guardar                                | Cancelar                |

## Figura 7: Guardar planilla en formato CSV. Seleccionar el formato.

Desde la pantalla de la Figura 7 completar el nombre del archivo (puede optar por colocar un nombre identificatorio acorde a la convocatoria de la que se trate y el nombre del proveedor), el **tipo** eligiendo la opción "**Texto CSV**" y luego presionar el botón <u>Guardar</u>. A continuación la aplicación nos desplegará el siguiente mensaje:

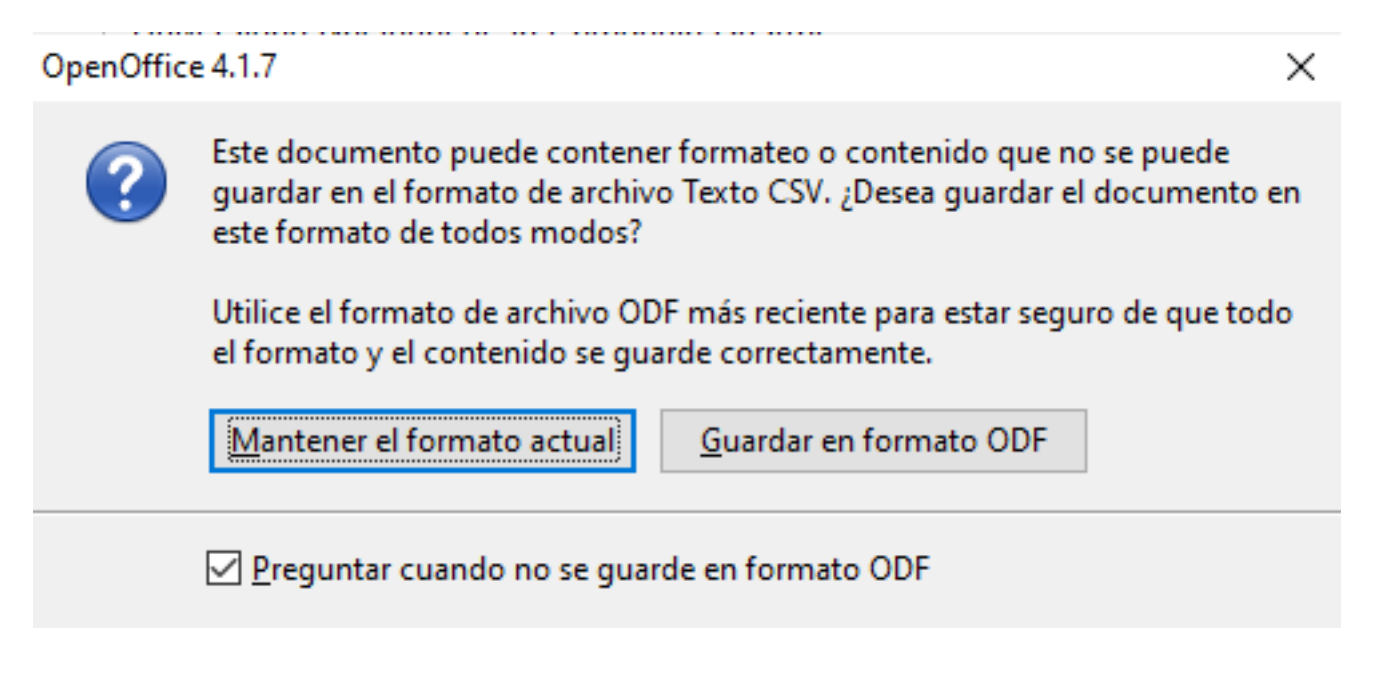

Figura 8: Guardar planilla en formato CSV. Mensaje de confirmación.

Desde esta ventana deberá hacer clic sobre el botón **Mantener el formato actual** (también puede aparecer el texto **Usar formato Texto CSV**). Seguidamente OpenOffice mostrará una nueva ventana donde deberá verificar y/o modificar unos datos:

| Exportar a un archivo de texto × Opciones de campo Conjunto de caracteres Unicode (UTF-8) Delimitador de campos , Aceptar Cancelar Delimitador de texto " Ayuda                                                                                                    |                                                                                                    |                |  |  |  |
|----------------------------------------------------------------------------------------------------|----------------------------------------------------------------------------------------------------|----------------|--|--|--|
| Opciones de campo                                                                                                    | r a un archivo de texto X   nes de campo Aceptar   njunto de caracteres Unicode (UTF-8)   imitador de campos ,   imitador de texto Cancelar   imitador de texto Ayuda |                |  |  |  |
| Conjunto de <u>c</u> aracteres                                                                                                    | Unicode (UTF-8) 🗸 🗸                                                                                                    | , accpros      |  |  |  |
| Delimitador de <u>c</u> ampos                                                                                                    | , 🗸                                                                                                    | Cancelar       |  |  |  |
| Delimitador de <u>t</u> exto                                                                                                    | "                                                                                                    | Ay <u>u</u> da |  |  |  |
| Opciones de campo       Aceptar         Conjunto de caracteres       Unicode (UTF-8)       ✓         Delimitador de campos       ,       ✓         Delimitador de texto       ✓       Ayuda         ☐ Entrecomillar todas las celdas de texto       ✓       Ayuda         ✓       ✓       ✓         ✓       ✓       ✓ |                                                                                                    |                |  |  |  |
| xportar a un archivo de texto X   Opciones de campo Aceptar   Conjunto de caracteres Unicode (UTF-8)   Delimitador de campos ,   Delimitador de texto Cancelar   Delimitador de texto Ayuda                                                                                                    |                                                                                                    |                |  |  |  |
| Ancho de columna fijo                                                                                                    |                                                                                                    |                |  |  |  |

## Figura 9: Guardar planilla en formato CSV. Configurar datos.

Los datos son los siguientes:

- Conjunto de caracteres: Debe seleccionar la opción UTF8.
- Delimitador de campos: Debe seleccionar la coma.
- Delimitador de texto: Seleccionar las comillas dobles.

Finalmente deberá presionar el botón **Aceptar** de la Figura 9. Ahora ya tenemos la planilla de cotización en formato CSV lista para importar al sistema SIU-Diaguita.

#### PASO 3: Importar la planilla de cotizaciones desde el sistema SIU-Diaguita.

Acceder al sistema SIU-Diaguita, a la ficha de ACTO DE APERTURA y seleccionar el acto de apertura para el cual se cargarán las ofertas, recordar que el mismo se debe encontrar en estado DEFINITIVO. Una vez dentro del acto de apertura que corresponda, seleccionar el botón **Ofertas** como se muestra en la siguiente pantalla:

#### Preguntas Frecuentes

Published on Instructivos on line (https://instructivos.sistemas.unpa.edu.ar)

| <b>SIUDIAGUITA</b>                                             | 2.7.0 Ambiente<br>Producción                                                                              | Área<br>Compras                 |    | Fecha del Servidor<br>26/06/2020 | 2 80                 |  |  |  |  |
|----------------------------------------------------------------|----------------------------------------------------------------------------------------------------|---------------------------------|----|----------------------------------|----------------------|--|--|--|--|
| Ficha de acto de apertura 2019 Volver                          |                                                                                                    |                                 |    |                                  |                      |  |  |  |  |
| Pre-Evaluación Oferentes                                       | Ofertas                                                                                                   | Duplicar acto apertura          | Ve | r cuadro comparativo             | Finalizar carga      |  |  |  |  |
| Reabrir acta                                                   | Ofertas<br>Notas internas                                                                                 | Eventos                         |    | Ver Acta                         | Ver mapa del trámite |  |  |  |  |
| DATOS GENERALES                                                |                                                                                                    |                                 |    |                                  |                      |  |  |  |  |
| Nro. convocatoria: CDC 2019                                    | 9                                                                                                    |                                 |    | Fecha creación: 23/10/20         | 19                   |  |  |  |  |
| Descripción: UARG - adquisición                                | de artículos descartables para dive                                                                       | rsos sectores de la universidad |    | Prioridad: Alta                  |                      |  |  |  |  |
| Tipo de procedimiento: Contrata                                | ación Directa por Compulsa Abrevi                                                                         | ada                             |    | Clase: De Bajo Monto             |                      |  |  |  |  |
| Modalidad: Sin Modalidad                                       |                                                                                                    |                                 |    | Motivo contratación dire         | ecta: Por monto      |  |  |  |  |
| Expediente: EXP:JD102/2019                                     |                                                                                                    |                                 |    | Nro. acta apertura: 119/2        | 2019                 |  |  |  |  |
| Nro. acto apertura: AA0/2019 Estado: Definitivo                |                                                                                                    |                                 |    |                                  |                      |  |  |  |  |
| Fecha y hora inicio: 28/10/2019 13:00 Hora finalización: 13:30 |                                                                                                    |                                 |    |                                  |                      |  |  |  |  |
| Lugar de apertura: Av. Piloto Le                               | Lugar de apertura: Av. Piloto Lero Rivera y Av. Gdor. Gregores, RIO GALLEGOS, Santa Cruz Oficina: COMPRAS |                                 |    |                                  |                      |  |  |  |  |

## Figura 10: Ficha de Acto de Apertura - Ofertas.

Luego, seleccionar el proveedor para el cual se importarán las ofertas presentadas, como se muestra en la siguiente figura:

| Ofertas                                                                     |                                                            |                                                        |                                    |                                  |    |
|-----------------------------------------------------------------------------|------------------------------------------------------------|--------------------------------------------------------|------------------------------------|----------------------------------|----|
| Nro. acto apertura: ACA: 3/<br>Hora finalización: 13:30<br>Oficina: COMPRAS | 2019 Fecha y hora ini<br>Lugar de apertu<br>Observaciones: | cio: 28/10/2019 13:00<br>Ira: Av. Piloto Lero Rivera y | / Av. Gdor. Gregores, RIO          | GALLEGOS, Santa Cruz             |    |
| Az<br>Proveedor                                                             | ▲▼ CUIT                                                    | ▲▼ čEs admisible?                                      | ▲▼ Importe total                   | Cantidad de ofertas en renglones | ** |
| DISTRIBUIDORA CHICHE                                                        | 20-1373                                                    | ::::X-2 5I                                             |                                    | \$ 0,00                          | 0  |
|                                                                             |                                                            |                                                        | ⇒ <u>V</u> olver                   |                                  |    |
|                                                                             |                                                            | Desarroll                                              | ado por <mark>SIU</mark> 2010-2020 |                                  |    |

#### Figura 11: Ofertas.- Seleccionar al proveedor.

Una vez seleccionado el proveedor se ingresa a la pantalla para importar las ofertas cotizadas por dicho proveedor, además de completar las condiciones generales de la misma. En la parte inferior de la pantalla deberá hacer clic sobre el botón **Importar Renglones** como se muestra a continuación:

| + = K)                             |                                      |
|------------------------------------|--------------------------------------|
| Documentación presentada(*)        |                                      |
| RENGLONES                          |                                      |
| No existen renglones para la ofert |                                      |
| 📄 <u>N</u> uevo renglón            | Importar renglones                   |
| BONIFICACIONES                     | [alt + shift + 1]                    |
| No existen bonificaciones.         |                                      |
| 📄 <u>N</u> ueva bonificación       |                                      |
|                                    | Guardar cambios     Cancelar cambios |
|                                    |                                      |
|                                    | Desarrollado por SIU 2010-2020       |
|                                    |                                      |

#### Figura 12: Ofertas - Importar renglones.

A continuación se deberá seleccionar el archivo CSV desde el botón **Examinar** y luego presionar el botón **Importar CSV**, como se muestra en la siguiente figura:

| Ofertas           |                             |                  |                                         |
|-------------------|-----------------------------|------------------|-----------------------------------------|
| Documento csv (*) | Examinar planilla_cotizacio | n_CDC_22019_Impo | ortar.csv                               |
|                   |                             | 🗟 Importar csv   | 🤊 Ca <u>n</u> celar edición             |
|                   |                             |                  |                                         |
|                   |                             | Desar            | rrollado por <mark>SIU</mark> 2010-2020 |
|                   |                             |                  |                                         |

#### Figura 13: Ofertas - Seleccionar archivo csv a importar.

Acto seguido el sistema desplegará una nueva pantalla con todos los renglones contenidos en la planilla csv (ver Figura 6) como se muestra a continuación:

| Ofertas                                      |                                                                      |                                |                       |                                         |                        |               |
|----------------------------------------------|----------------------------------------------------------------------|--------------------------------|-----------------------|-----------------------------------------|------------------------|---------------|
| ÷ = 9                                        |                                                                      |                                |                       |                                         |                        |               |
| Renglón(*)                                   | Tipo de<br>oferta(*)                                                 | Unidad de medida(*)            | Cantidad(*)           | Descripción(*)                          | Importe<br>unitario(*) | Importe total |
| (1-Cajas (1000 u) de cucharas descartables v | <ul> <li>Principal</li> <li>Alternativa</li> <li>Variante</li> </ul> | [UNIDAD V                      | 200                   | Cajas (1000 u) de cucharas descartables | \$ 770,00              | \$ 154.000,00 |
| 2-Caja de serviletas (x1000u) 🗸 🗸            | <ul> <li>Principal</li> <li>Alternativa</li> <li>Variante</li> </ul> |                                | ] 150                 | Cajas de servilletas (x1000u)           | \$ 387,50              | \$ 58.125,00  |
|                                              |                                                                      | 🖬 Guardar renglones importados | ⇒ Ca <u>n</u> celar e | dición                                  |                        |               |
|                                              |                                                                      | Desarrollado por SI            | U 2010-2020           |                                         |                        |               |

#### Figura 14: Ofertas - Renglones importados.

Para finalizar la importación se debe presionar el botón **<u>Guardar Renglones Importados</u>**. A continuación se desplegará la siguiente figura con los renglones importados:

| Documentació                                            | n presentada( | (*)                         |          |           |                  |             |               |               |
|---------------------------------------------------------|---------------|-----------------------------|----------|-----------|------------------|-------------|---------------|---------------|
| RENGLONE                                                | S             |                             |          |           |                  |             |               |               |
| Nro. renglón                                            | Descripción   |                             | Cantidad | Tipo      | Importe unitario | Importe IVA | Importe total | Observaciones |
| 1                                                       | Cajas (1000 ) | u) de cucharas descartables | 200      | Principal | \$ 770,00        |             | \$ 154.000,00 |               |
| 2                                                       | Cajas de ser  | villetas (x1000u)           | 150      | Principal | \$ 387,50        |             | \$ 58.125,00  |               |
| ■ <u>N</u> uevo                                         | renglón       | 🖹 Importar renglones        |          |           |                  |             |               |               |
| BONIFICAC                                               | IONES         |                             |          |           |                  |             |               |               |
| No existen bonific                                      | aciones.      |                             |          |           |                  |             |               |               |
| 🗐 <u>N</u> ueva                                         | bonificación  |                             |          |           |                  |             |               |               |
| ☐ <u>G</u> uardar cambios<br>☐ <u>C</u> ancelar cambios |               |                             |          |           |                  |             |               |               |
| Desarrollado por SIU 2010-2020                          |               |                             |          |           |                  |             |               |               |

#### Figura 15: Ofertas - Guardar cambios.

Desde esta pantalla, completar las ofertas que hagan falta y para finalizar con la carga de todas ellas debe presionar el botón **<u>Guardar cambios</u>**. De esta manera quedan asentadas las ofertas de los proveedores en el acto de apertura.

# 3. Bonificaciones de ofertas

Luego de generar el acta de apertura, desde la ficha se pueden registrar las bonificaciones correspondientes a las diferentes ofertas.

| Ficha de acto de apertura 2 /2021                                  |                                |                     |                           |                             |                 |  |
|--------------------------------------------------------------------|--------------------------------|---------------------|---------------------------|-----------------------------|-----------------|--|
|                                                                    | Pre-Evaluación Oferentes       | Ofertas             | Duplicar acto apertura    | Ver cuadro comparativo      | Finalizar carga |  |
|                                                                    | Reabrir acta                   | tas lister interner | Ver datos xml disponibles | Eventos                     | Ver Acta        |  |
|                                                                    |                                | (                   | Ver mapa del trámite      |                             |                 |  |
| DATOS GENERALES                                                    |                                |                     |                           |                             |                 |  |
| Nro. convocatoria: CD /2021                                        |                                |                     |                           | Fecha creación: 12/11/20    | 21              |  |
| Descripción: Adquisic prioridad: Alta                              |                                |                     |                           |                             |                 |  |
| Tipo de procedimiento: Contratación Directa por Compulsa Abreviada |                                |                     |                           | Clase: De Bajo Monto        |                 |  |
| Modalidad: Sin Modalidad Motivo contratación directa: Por monto    |                                |                     |                           | ecta: Por monto             |                 |  |
| Expediente: EXP                                                    |                                |                     |                           | 2021                        |                 |  |
| Nro. acto apertura: AAP and 2021                                   |                                |                     |                           | Estado: Definitivo          |                 |  |
| Fecha y hora inicio: 24/11/2021 11:0                               | 0                              |                     |                           | Hora finalización: 11:10    |                 |  |
| Lugar de apertura: Av. de los Minero:                              | s 1260, RIO TURBIO, Santa Cruz |                     |                           | Oficina: Secretaría de Admi | nistración      |  |
|                                                                    |                                |                     |                           |                             |                 |  |

## Figura 3.1: Acto de apertura - Ofertas

Al ir a la opción **Ofertas**, se elige al proveedor y luego se cargan las bonificaciones.

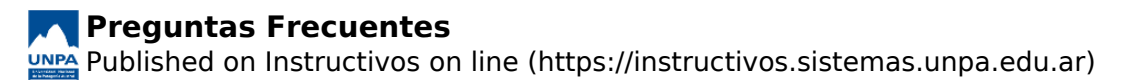

| Ofertas                                                                                         |                 |                                                                                                    |                    |  |  |
|-------------------------------------------------------------------------------------------------|-----------------|----------------------------------------------------------------------------------------------------|--------------------|--|--|
| Nro. acto apertura: AC )21<br>Hora finalización: 16:30<br>Oficina: Secretaria de administración |                 | Fecha y hora inicio: 30/11/2021 12:07<br>Lugar de apertura: Bernardino Rivadavia 265 fondo, RIO GALLEGOS, Santa Cruz<br>Observaciones: |                    |  |  |
|                                                                                                 |                 |                                                                                                    |                    |  |  |
| Tipo                                                                                            | Todos los items | ~                                                                                                    |                    |  |  |
| Porcentaje                                                                                      | 15 %            |                                                                                                    |                    |  |  |
| Importe (*)                                                                                     | \$ 78.264,25    |                                                                                                    |                    |  |  |
| Tipo moneda                                                                                     | SELECCIONE      | ~                                                                                                    |                    |  |  |
| Descripción                                                                                     |                 | li.                                                                                                    |                    |  |  |
|                                                                                                 |                 | Agregar bonificación                                                                                                    | → Cancelar edición |  |  |

## Figura 3.2: Bonificación de oferta.

Las bonificaciones se verán reflejadas al momento de crear la orden de compra e ir a la opción**"Ver orden de compra"**. Desde dicha opción se podrá visualizar el PDF de la orden de compra con los importes y la bonificación aplicada.

Plazo de entrega:

inmediata a convenir previamente para oprganizacion de logistica

| N° | Descripción | Cantidad      | Precio Unitario | Subtotal      |
|----|-------------|---------------|-----------------|---------------|
| 1  | 4<br>C      | 1,00          | \$ 521.761,66   | \$ 521.761,66 |
|    | I           |               |                 |               |
|    | 5           | Subtotal reng | lones           | \$ 521.761,66 |
|    |             | Bonifica      | ción -          | \$ 78.264,25  |
|    |             |               | Total           | \$ 443.497,41 |

SON PESOS CUATROCIENTOS CUARENTA Y TRES MIL CUATROCIENTOS NOVENTA Y SIETE CON 41/100

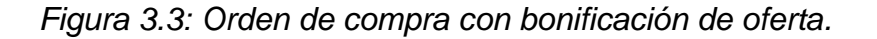

# 4. Catálogo de proveedores

El catálogo de proveedores del sistema SIU-Diaguita toma información desde el sistema SIU-Pilagá y actualiza dicha información automáticamente cada 1 minuto.

Se recomienda antes de dar de alta un nuevo proveedor, más que nada si se sabe que se dió de alta desde el sistema SIU-Pilagá, ingresar a la operación **Catálogo de proveedores** y verificar si el catálogo está en modo **sincronizado** como así también consultar si el proveedor ya se encuentra en dicho catálogo.

Para ingresar a la operación del catálogo de proveedores se debe ir a al menú**Catálogos/Catálogo** de proveedores y se abrirá una pantalla como la que se muestra en la siguiente figura:

#### Catálogo de proveedores

| EL CATÁLO       | GO DE PRO  | EEDORES SE ENCU     | ENTRA FUNCIONANDO EN MODO SINCRO | NIZADO         |        |
|-----------------|------------|---------------------|----------------------------------|----------------|--------|
| Columna         | Condición  | Valor               |                                  |                |        |
| Razón Social    | contiene   | ~                   |                                  | Ĩ              |        |
| Nombre fantasía | contiene   | ~                   |                                  | Î              |        |
| CUIT            | contiene   | ~                   |                                  | Ī              |        |
| E-mail          | contiene   | ~                   |                                  | Ī              |        |
| Rubro           | es igual a | ✓SELECCIO           | NE                               | ▼ m            |        |
| Estado          | es igual a | ✓ Activo            |                                  | ✓ m            |        |
| Tipo de Sanción | es igual a | ✓SELECCIO           | NE                               | ✓ m            |        |
| _               |            | <b>?</b>            | Eiltrar                          |                |        |
| Nacionalidad    | Personería | Razón social        | Nom                              | hre fantasía   | Estado |
| Argentina       | Física     | CASTILLO            | ARA                              | NCIBIA LUIS E. | Activo |
| Argentina       | Física     | ROJAS AZUCENA DEL   | VALLE                            |                | Activo |
| Argentina       | Física     | 0-800 SERVICIOS GEN | ERALES                           |                | Activo |

100.000 LAMPARAS S.R.L.

Figura 4.1: Catálogo de proveedores.

Jurídica

Argentina

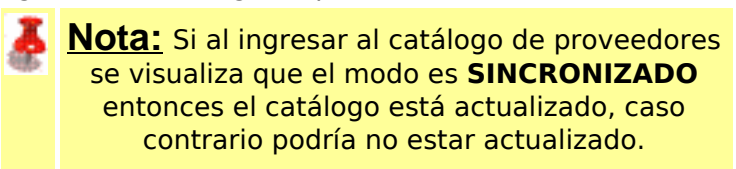

100.000 LAMPARAS S.R.L.

**URL de origen:** https://instructivos.sistemas.unpa.edu.ar/instructivo/preguntas-frecuentes

Activo